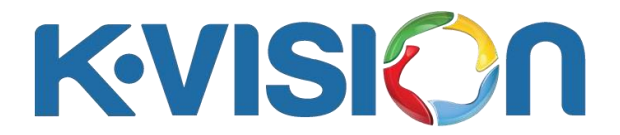

## Cara Menambahkan Satelit Telkom 4 Pada Dekoder GOL

- Tekan tombol Menu pada remote, arahkan ke menu *Instalasi*, tekan tombol OK pada *Daftar Satelit*, tekan tombol Sat pada satelit *K-vision C* sehingga masuk ke halaman *Daftar TP*.
- Tekan tombol hijau pada remote sehingga muncul halaman *Tambah TP*, ketik 03980 pada *frekuensi*, pilih opsi V (Vertikal) pada *Polarisasi*, ketik 31000 pada *Symbol Rate*, dan tekan OK pada opsi *Simpan*. Transponder baru akan terbentuk, indikator sinyal pada transponder dapat terlihat, optimal pada intensitas sinyal sekitar 90% dan kualitas sinyal sekitar 75%.
- 3. Tekan tombol **Exit** pada remote sehingga kembali ke menu *Instalasi,* tekan tombol **OK** pada *Daftar Satelit,* tekan tombol **OK** pada satelit *K-vision C* (akan terdapat tanda centang di kiri nama satelit).
- 4. Tekan tombol **biru** pada remote sehingga muncul halaman *Pencarian TP*, pastikan opsi *FTA saja* : *Tidak*, tekan tombol **OK** pada opsi *Cari*, proses pencarian channel berlangsung ditandai dengan munculnya transponder dan indikator sinyalnya, nama channel yang sudah didapat akan terupdate, jika proses pencarian sudah selesai tekan tombol **OK** pada keterangan *Apakah Ingin Menyimpan*?
- 5. Cek channel dan tayangan.

## Cara Hapus Channel Pada Dekoder GOL

- Tekan tombol Menu pada remote, arahkan ke menu *Edit Siaran*, tekan tombol OK pada submenu *Hapus semua*.
- 2. Akan muncul peringatan *Anda yakin untuk menghapus semua siaran*? Lalu tekan tombol **OK** pada opsi *OK*.
- 3. Semua channel otomatis terhapus.